# Thuraya Data – Gen 1

**Modem Installation** 

**Dial Up Networking Using Standard Serial Cable** 

Using USB > Serial Convertor

Installing USB Data Cable

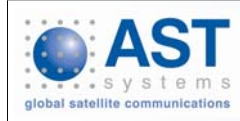

### **Modem Installation – Windows XP**

The following procedure applies regardless of which type of data cable is used to connect to the Thurara Gen 1 Handset

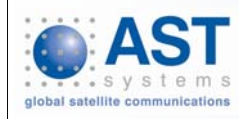

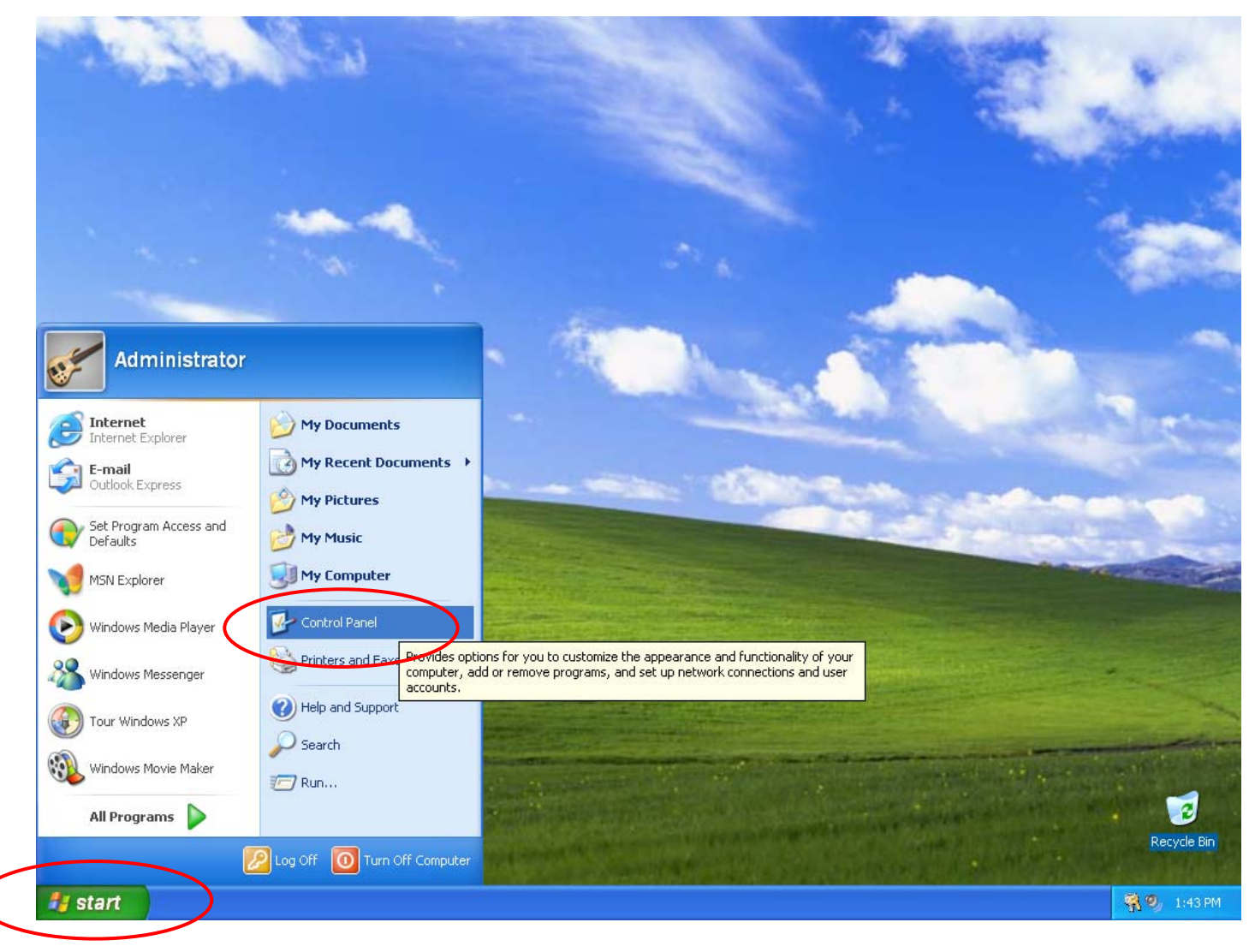

Click on the Start button, then select Control Panel

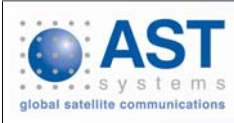

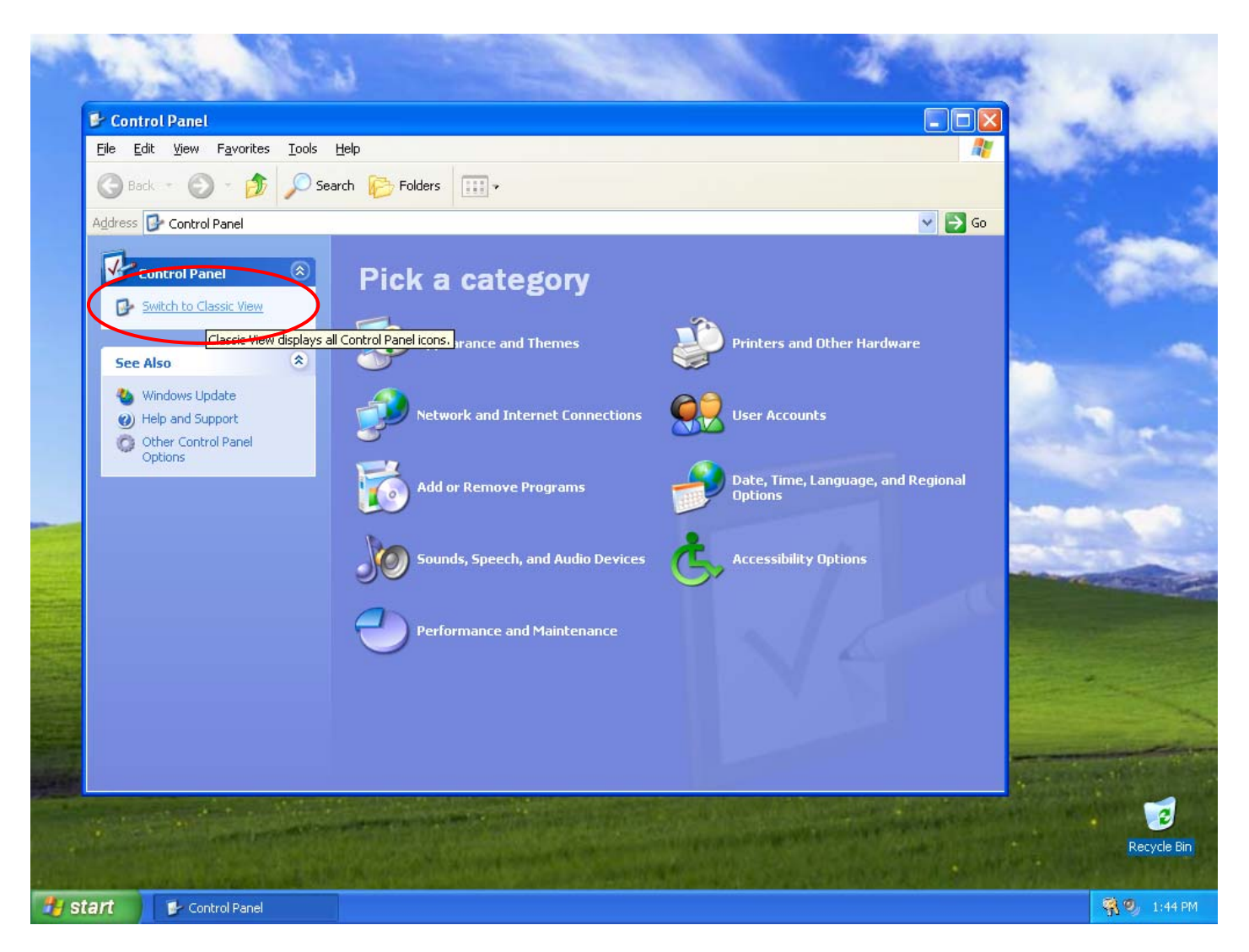

#### Select Switch to Classic View

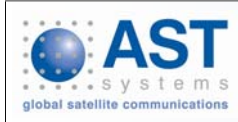

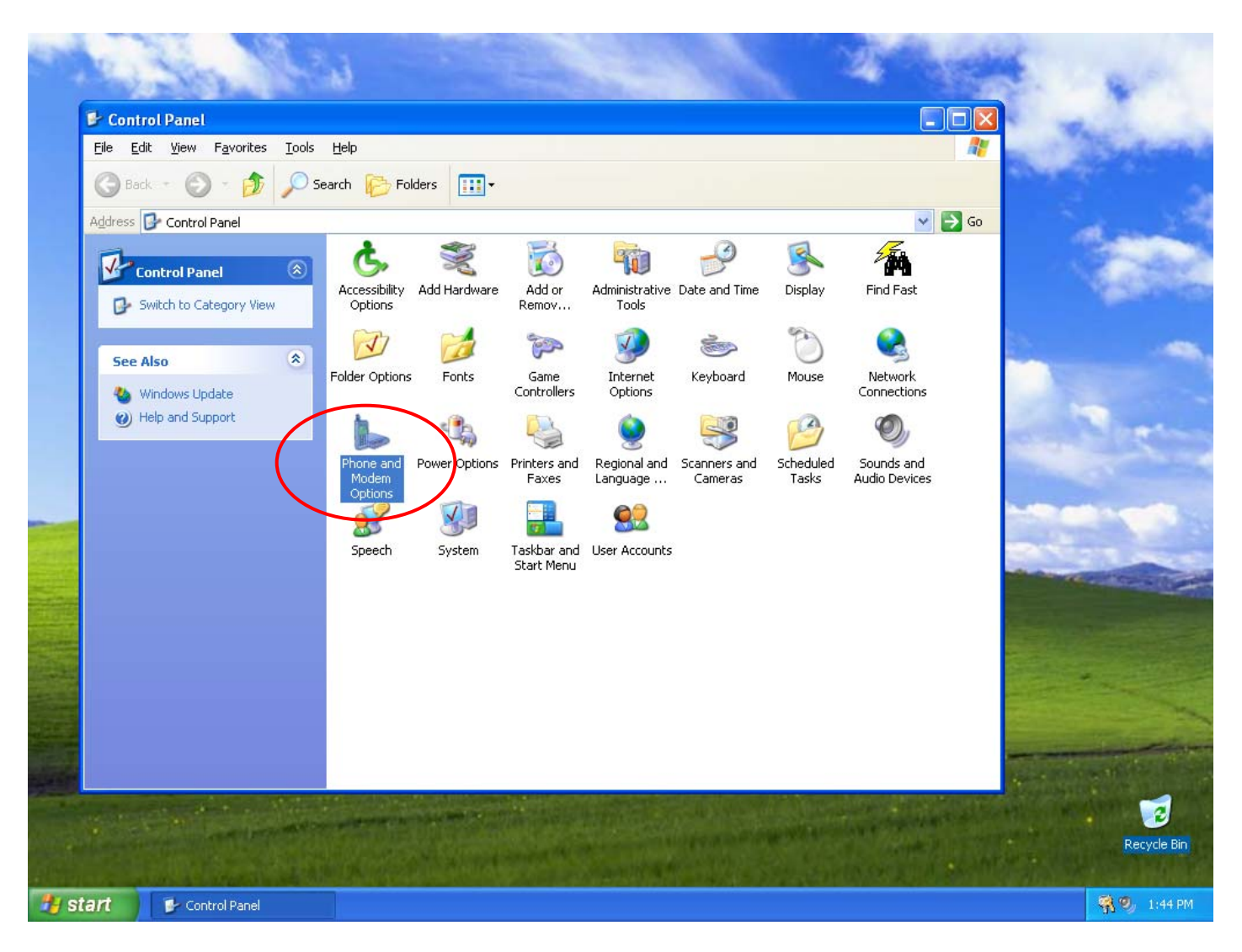

#### Double Click on Phone and Modem Options

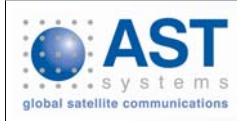

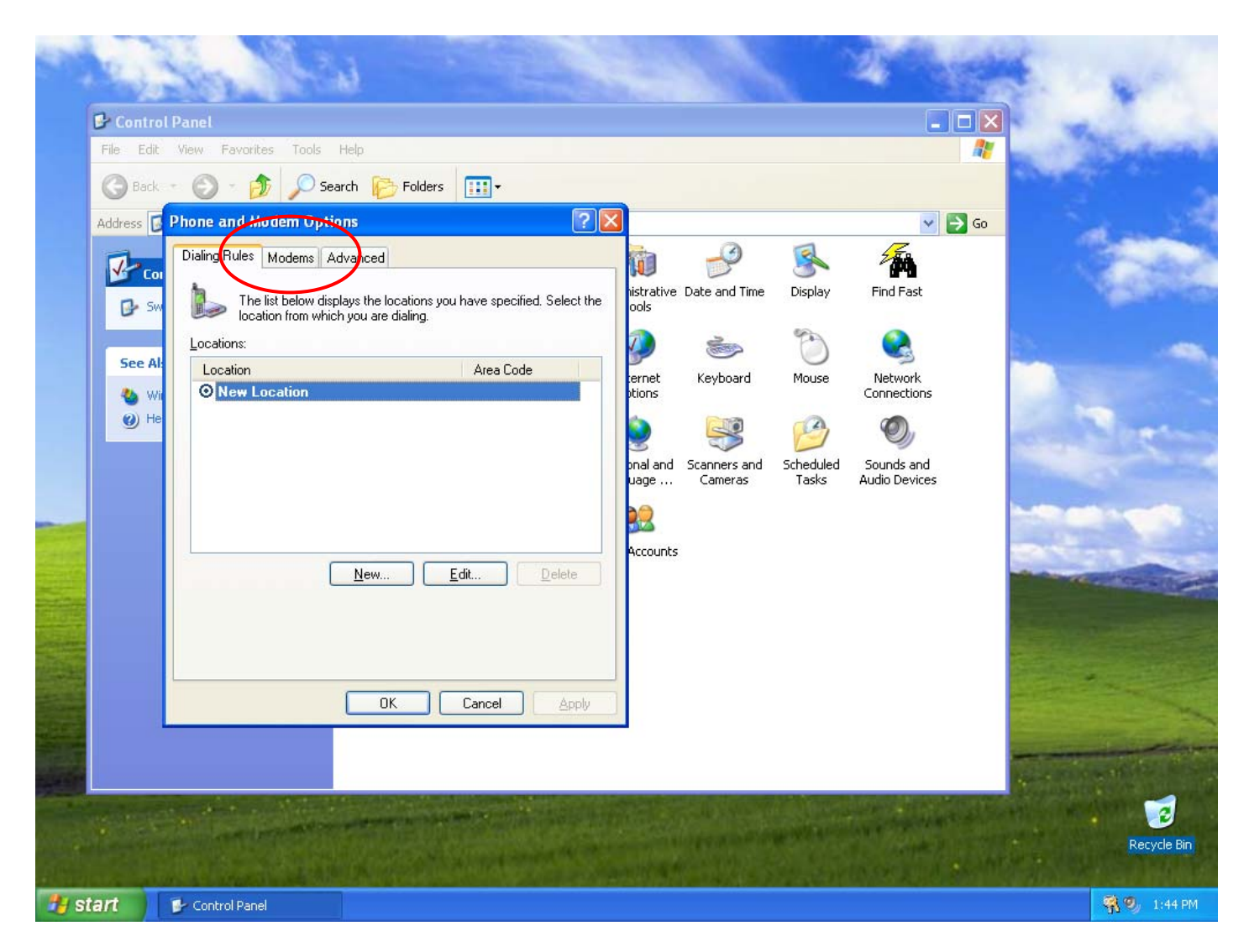

Select the **Modems** tab in the pop up window

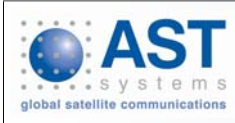

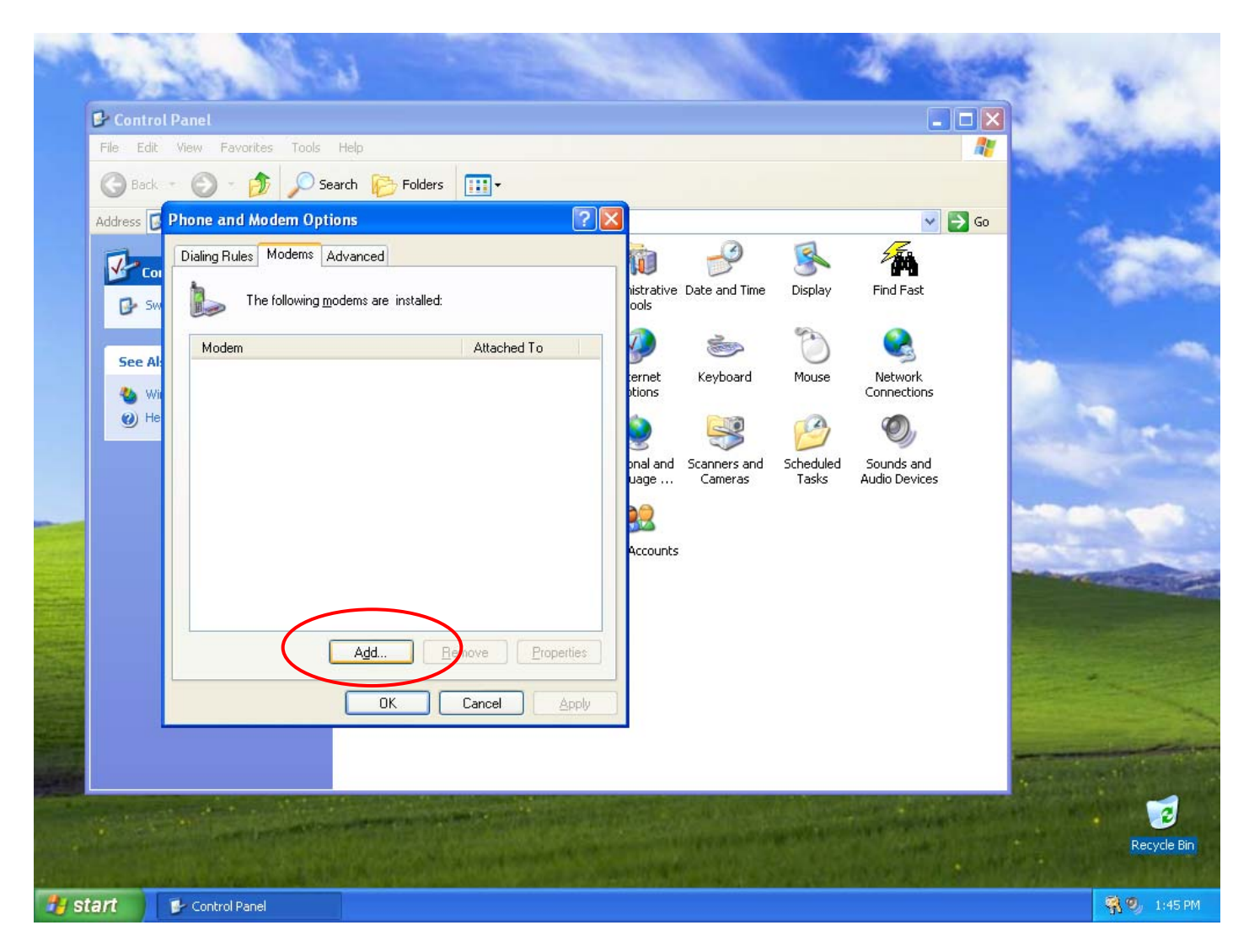

Click on the Add button

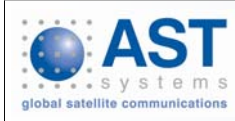

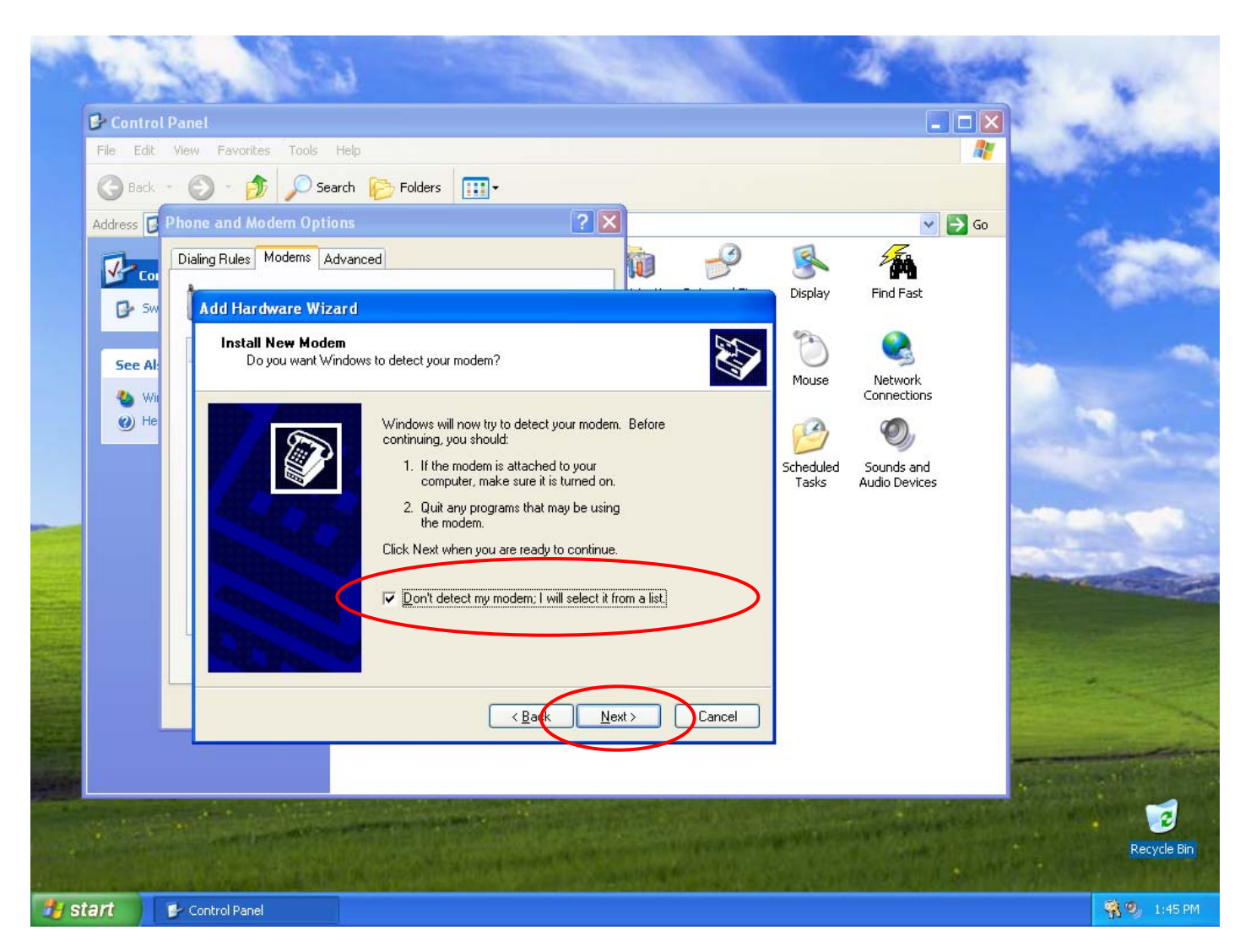

Tick the box marked **Don't detect my modem; I will select it** from a list, then click on **Next** 

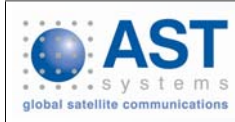

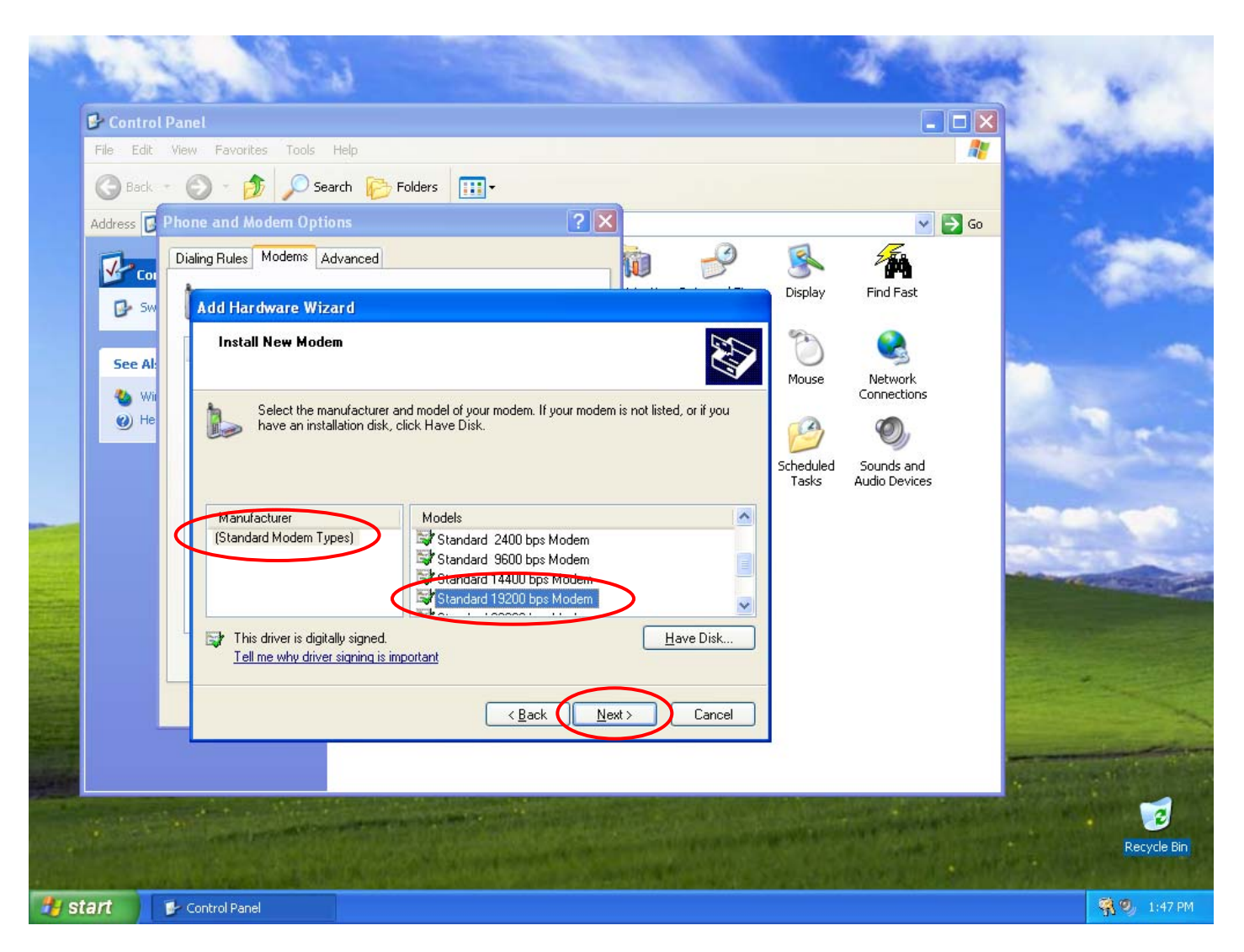

Select Standard Modem Types, then select a Standard 19,200 bps Modem and click on Next

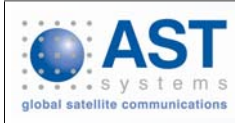

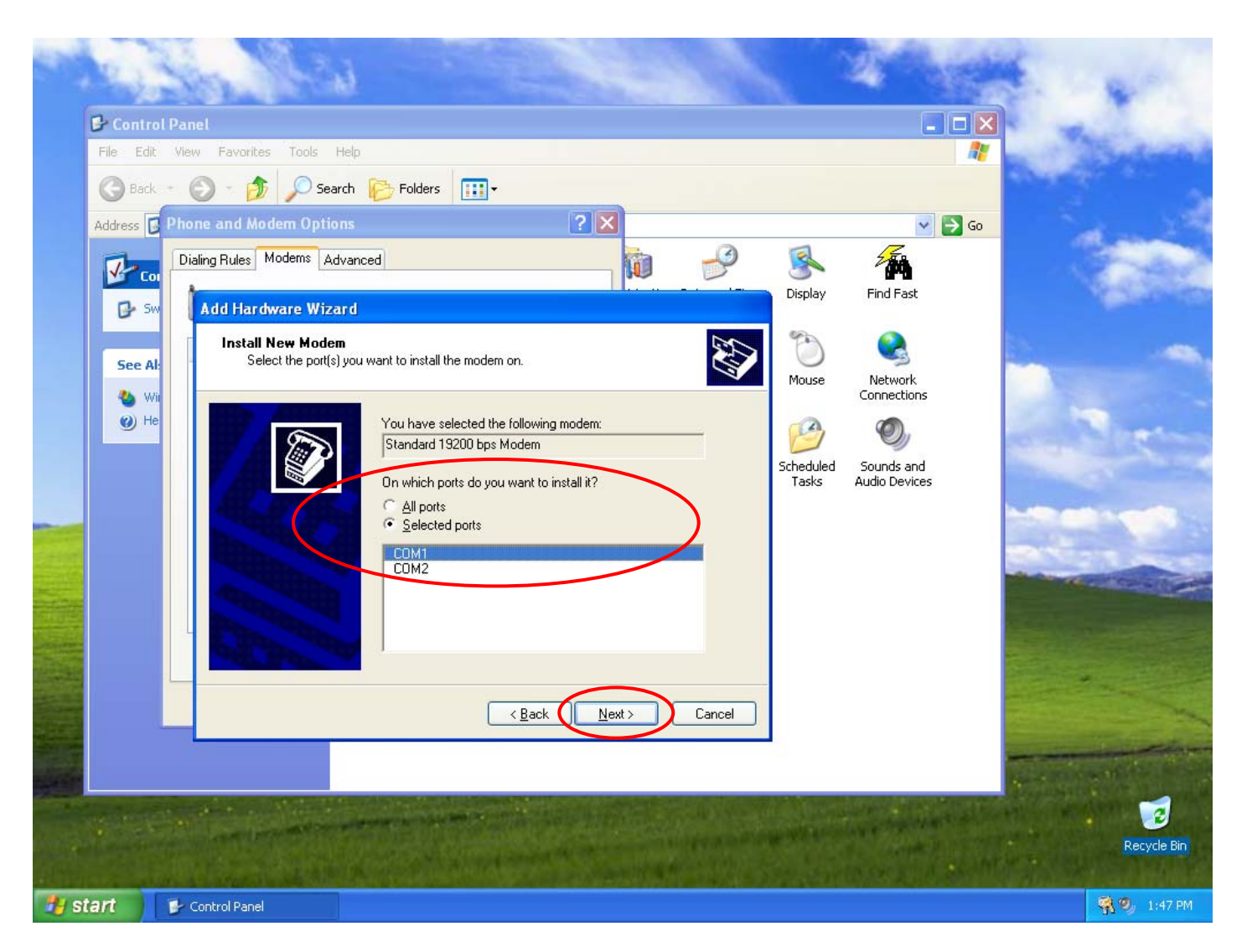

Choose which **COM port** you want to install the modem on and click on **Next** 

![](_page_9_Picture_2.jpeg)

![](_page_10_Picture_0.jpeg)

Wait while Windows installs your modem

![](_page_10_Picture_2.jpeg)

![](_page_11_Picture_0.jpeg)

#### Click on Finish

![](_page_11_Picture_2.jpeg)

![](_page_12_Picture_0.jpeg)

You will then see the following screen, your modem has been successfully installed. Click on **OK** 

![](_page_12_Picture_2.jpeg)

### **Setting up a Network Connection**

![](_page_13_Picture_1.jpeg)

### **Dial up connection details**

- Using Customer supplied ISP details
- Using Thuraya as your ISP (PPP connection)

- Phone no:
  - As advised by ISP
  - Ensure number is entered in full international format
- Username:
  - As advised by ISP
- Password:
  - As advised by ISP

Phone No1722

- Username:
  - Leave Blank
- Password:
  - Leave Blank

![](_page_14_Picture_15.jpeg)

![](_page_15_Picture_0.jpeg)

Click on the Start button, then select Control Panel

![](_page_15_Picture_2.jpeg)

![](_page_16_Picture_0.jpeg)

#### Double Click on **Network Connections**

![](_page_16_Picture_2.jpeg)

![](_page_17_Picture_0.jpeg)

#### Select Create a new connection

![](_page_17_Picture_2.jpeg)

![](_page_18_Picture_0.jpeg)

#### Click on Next

![](_page_18_Picture_2.jpeg)

![](_page_19_Picture_0.jpeg)

#### Select Connect to the Internet then click on Next

![](_page_19_Picture_2.jpeg)

![](_page_20_Picture_0.jpeg)

#### Select Set up my connection manually and click on Next

![](_page_20_Picture_2.jpeg)

![](_page_21_Picture_0.jpeg)

#### Select Connect using a dial-up modem and click on Next

![](_page_21_Picture_2.jpeg)

![](_page_22_Picture_0.jpeg)

Enter a suitable name for your new connection and click on Next

![](_page_22_Picture_2.jpeg)

![](_page_23_Picture_0.jpeg)

Enter the Phone number for your dial up connection and click on Next

![](_page_23_Picture_2.jpeg)

![](_page_24_Picture_0.jpeg)

#### Enter your Username and Password then click on Next

![](_page_24_Picture_2.jpeg)

![](_page_25_Picture_0.jpeg)

If you would like a **Desktop Shortcut** tick this option and click on **Finish** 

![](_page_25_Picture_2.jpeg)

![](_page_26_Picture_0.jpeg)

The Connection Dialogue will automatically launch. If you have a Thuraya phone connected click on **Dial** to test the connection

![](_page_26_Picture_2.jpeg)

### **USB > Serial Convertor Installation**

![](_page_27_Picture_1.jpeg)

| Found New Hardware Wizard                  |                                                                                                    |
|--------------------------------------------|----------------------------------------------------------------------------------------------------|
|                                            | Welcome to the Found New<br>Hardware Wizard                                                                                                    |
|                                            | Windows will search for current and updated software by<br>looking on your computer, on the hardware installation CD, or on<br>the Windows Update Web site (with your permission).<br>Read our privacy policy |
|                                            | Can Windows connect to Windows Update to search for<br>software?                                                                                                    |
|                                            | ◯ Yes, this time only                                                                                                    |
| Yes, now and every time I connect a device |                                                                                                    |
|                                            | No, not this time                                                                                                    |
|                                            |                                                                                                    |
|                                            | Click Next to continue.                                                                                                    |
| < Back Next > Cancel                       |                                                                                                    |

Plug in the USB > Serial convertor.

The Found New Hardware Wizard will appear, select **No, not this time** and click on **Next** 

![](_page_28_Picture_3.jpeg)

![](_page_29_Picture_0.jpeg)

Insert the CD supplied with the convertor.

Select Install the software automatically and click on Next

![](_page_29_Picture_3.jpeg)

![](_page_30_Picture_0.jpeg)

The Found New Hardware Wizard will run automatically

![](_page_30_Picture_2.jpeg)

![](_page_31_Picture_0.jpeg)

## The Found New Hardware Wizard will show that it has finished installing the software, click on **Finish**

![](_page_31_Picture_2.jpeg)

![](_page_32_Picture_0.jpeg)

Go to Control Panel > Device Manager

Select ports (COM & LPT) and make a note of the port number assigned to the USB > Serial convertor

![](_page_32_Picture_3.jpeg)

### **USB Data Cable Installation**

![](_page_33_Picture_1.jpeg)

![](_page_34_Picture_0.jpeg)

Insert the CD supplied with the cable. The CD will autorun and this screen will appear

#### Select INSTALLATION FOR WIN 98 / 2000 / XP

![](_page_34_Picture_3.jpeg)

![](_page_35_Picture_0.jpeg)

#### Select Run

![](_page_35_Picture_2.jpeg)

![](_page_36_Picture_0.jpeg)

# A Security Warning will appear, stating the publisher could not be verified

Select Run

![](_page_36_Picture_3.jpeg)

![](_page_37_Picture_0.jpeg)

#### The InstallShield Wizard will appear

Select Next

![](_page_37_Picture_3.jpeg)

![](_page_38_Picture_0.jpeg)

The InstallShield Wizard will show installation complete

Select Finish

![](_page_38_Picture_3.jpeg)

![](_page_39_Figure_0.jpeg)

Plug in the USB cable. You will see windows autodetect the cable & confirm new hardware is ready to use.

Go to Control Panel > Device Manager, select Ports (COM & LPT) and make a note of the port number assigned to the **Prolific USB to Serial Comm Port** 

![](_page_39_Picture_3.jpeg)